## Please note: This waiver replaces the paper waiver from prior seasons.

## Here's what you need to know

- The link to the waiver is available on your <u>myVarsity account.</u> You should only share the link with attendees assigned to the specific registration number since the form's information is unique to each specific team and competition.
- You do not need to complete these waivers immediately. You can do this closer to your event date, but recommend they be completed at least 3 weeks prior.

## Tracking Your Team's Digital Waivers

- You will be responsible for sharing the link with parents/ guardians, athletes 18 years of age and older, and other adults attending that the link applies to.
- Simply copy the waiver link located on your myVarsity Competition Registration.
- Paste the link in your email or BAND message to parents.

You will also be able to see the names of all attendees who have completed their waivers on your <u>myVarsity</u> <u>account</u> and track the total waiver count.

Varsity Spirit is committed to continuous improvement to make sure you have the tools and resources needed to succeed this season. For additional questions about the new and improved digital waivers process, please contact your Registration Specialist.

## **Digital Waiver FAQs**

- 1. My parent completed the waiver and received a confirmation email from Adobe but they are not showing complete on myVarsity? Please reach out to your Registration Specialist for assistance to troubleshoot the problem.
- 2. How will this process be checked? Registration specialists will verify waiver counts at registration and ensure the appropriate number is completed.,
- 3. What is the deadline to complete digital waivers? At least 3 weeks prior.
- 4. If I change events, will I need to fill out a new waiver? Yes, any change to location a new waiver link, and the old link will no longer be associated with the registration.
- 5. How long after filling out the waiver will it show up on myVaristy? It takes about 15 minutes to show up in myVarsity.
- 6. As the coach or sponsor, will I have the ability to remove a waiver if the participant ends up not coming? No, you will not have the ability to delete a waiver. There is nothing extra needed on your part. When you arrive, a registration specialist will verify everything with you.
- 7. What happens if there are duplicates done on that participant, will it only accept one? It will accept all and you will see those duplicates in MyVarsity. Again, nothing else is needed on your part. A registration specialist will verify everything with you at check-in.